## ログインできない - 画面が正しく表示されない場合

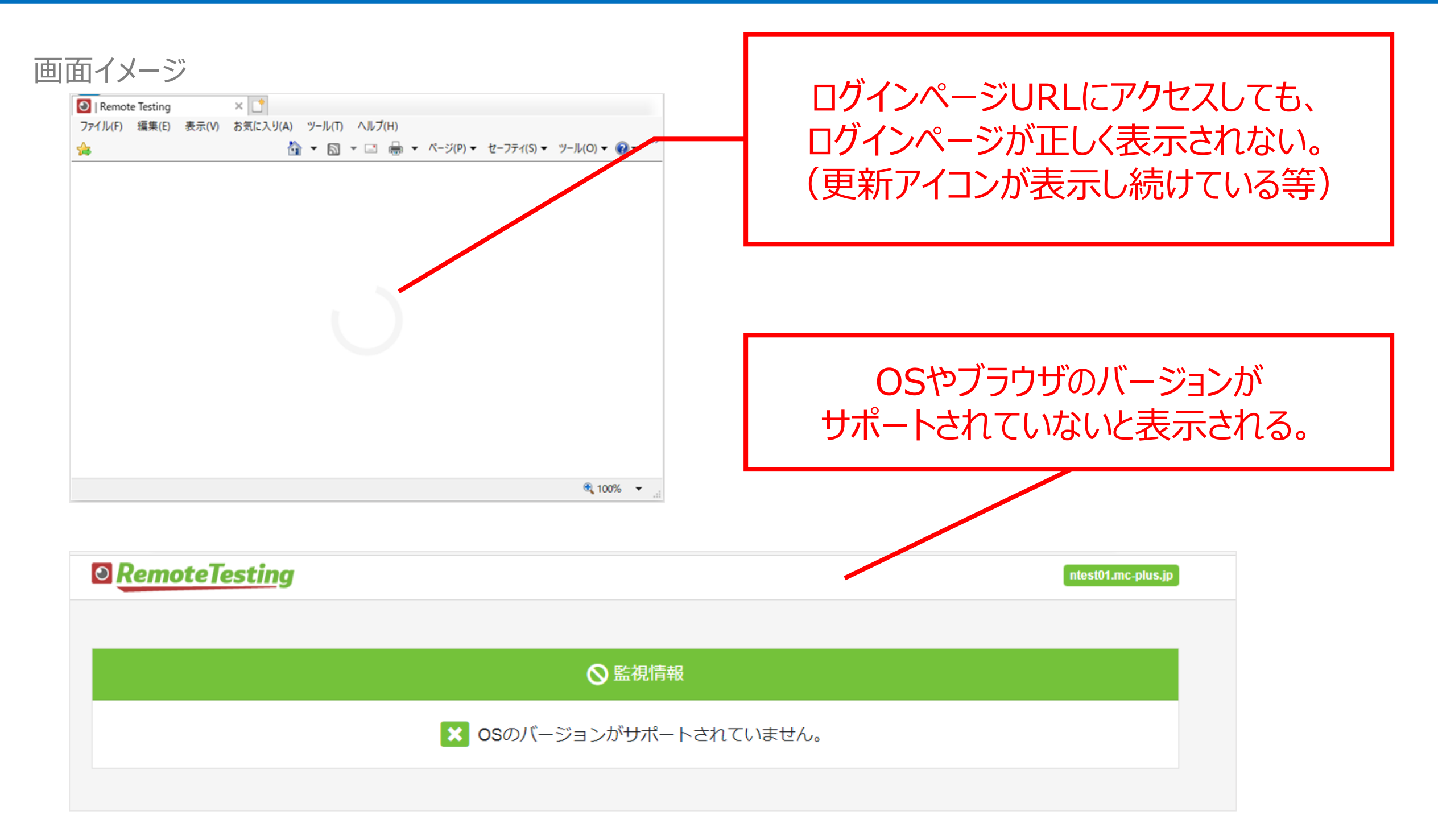

## OS、ブラウザが利用環境に適応していないことが考えられます。 利用環境に適応したOS、ブラウザからアクセスしてください。

# ログインできない - 画面が正しく表示されない場合

### 対応OS、ブラウザー覧

|      | Windows                          |                                        |                                 | Mac                                                                       |
|------|----------------------------------|----------------------------------------|---------------------------------|---------------------------------------------------------------------------|
| O S  | Windows10                        | Vindows 10<br>Windows 7/8.1/11は<br>対象外 | Ma<br>MacOS<br>MacOS            | cOS<br>ome 利用の場合:10.13.6以上<br>ari利用の場合 :10.15.7以上<br>acOS 12 Montereyは対象外 |
| ブラウザ |                                  |                                        |                                 | ALL REAL AND AND AND AND AND AND AND AND AND AND                          |
|      | Google Chrome<br>(メジャーバージョン80以上) | Microsoft Edge<br>(メジャーバージョン80以上)      | Google Chrome<br>(メジャーバージョン80以上 | MacOS Safari<br>) (メジャーバージョン14.0.3以上)                                     |

### ブラウザバージョンの確認方法

| Google Chrome   | 画面右上 > 設定 > Chromeについてをクリック                  |
|-----------------|----------------------------------------------|
|                 |                                              |
| C               | 画面上部の設定メニュー > 設定 > Microsoft Edgeを選択します      |
| Micrososft Edge |                                              |
| MacOS Safari    | MacのSafariアプリケーションでSafari > Safariについてを選択します |

# ログインできない – ポップアップブロックの場合

#### 画面イメージ

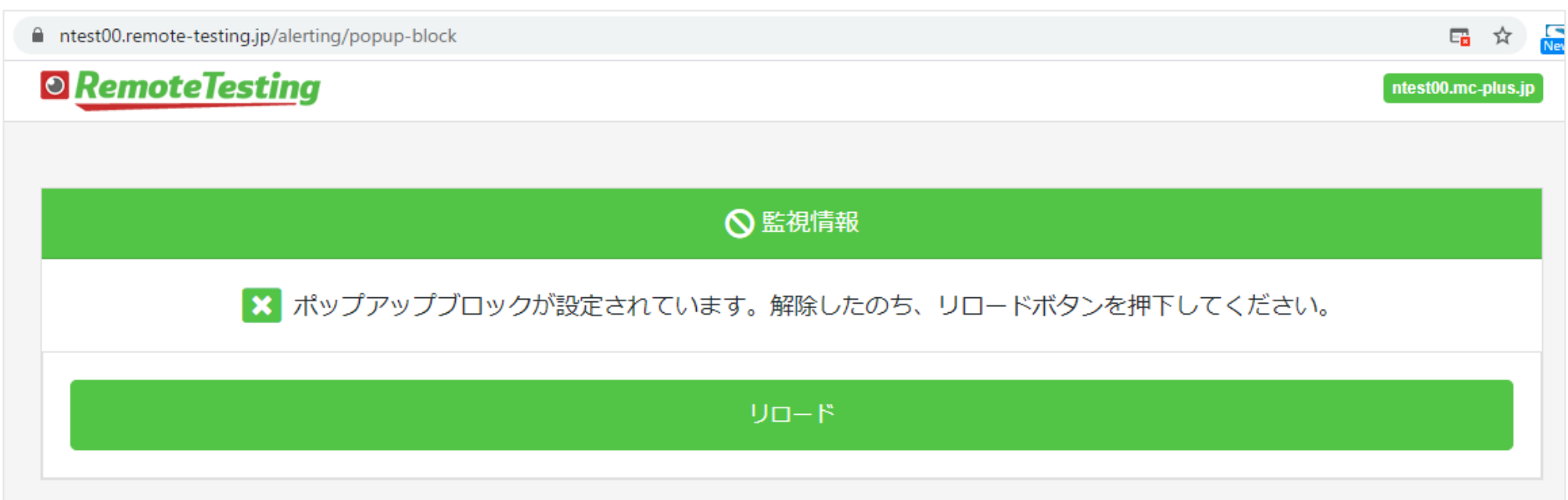

### パソコンの設定を変更し、ポップアップを許可してください。

### ブラウザ別設定方法

|                 | ブラウザのアドレスバーの横にある 🗎 をクリックし、サイトの設定を選択します。<br>ポップアップとリダイレクトを許可に設定します。                                                           |
|-----------------|----------------------------------------------------------------------------------------------------|
| Google Chrome   |                                                                                                    |
| Micrososft Edge | ブラウザのアドレスバーの横にある 🗎 をクリックし、サイトの設定を選択します。<br>ポップアップとリダイレクトを許可に設定します。<br>あるいはブラウザのアドレスバーの右側にある 🕞 をクリックし、ポップアップとリダイレクトを許可に設定します。 |
| MacOS Safari    | MacのSafariアプリケーションでSafari > このWebサイトでの設定を選択します。<br>ポップアップウインドウを許可に設定します                                                      |

# ログインできない – ログインパスワードが分からない 他

画面イメージ

| LOGIN(受験者)                          | 【ログイン有効時間】                         |  |
|-------------------------------------|------------------------------------|--|
| ログイン利用期間外、または、ID・パスワードが間<br>違っています。 | 午前の部…試験当日 8:30~<br>午後の部…試験当日12:00~ |  |
| ログインID                              | ログイン有効時間前は                         |  |
| 123456789012                        | ID、パスワードを入力してもロクインできません。           |  |
| パスワード                               |                                    |  |
| ••••••                              |                                    |  |
| ログイン                                |                                    |  |

受験票(ログイン情報)メールをご確認いただき、 入力内容に誤りがないかをご確認ください。 ログインID(受験番号)…半角数字12桁 / パスワード…半角数字8桁 受験票(ログイン情報)を正しく入力してもログインできない場合は、 日経TEST運営センター宛に電話、チャットでお問い合わせください。